## WSP PSU 50 Report Template

Template download from: www.sql.com.my/document,

ctrl key +F search for PR.Payslip-PSU50

| → C                                                                                                    |                  |      |                     |
|----------------------------------------------------------------------------------------------------|------------------|------|---------------------|
| pps 🍃 Welcome to CIMB 🦹 Lan-sqLhostei.com 🔇 rtm - GitLab 🧲 Printer 🧕 Lazada.com.my - O 赌 Malaysia IT O | PR.Payslip-PSU50 |      | ~ × <sup>l</sup> ou |
| Integration with SQL Account pdf                                                                       | 2010-05-10 15-14 | SEEK |                     |
| JobOrder/BurcheseOrder_ndf                                                                             | 2011-12-07 09:26 | 827K |                     |
| KWSPI7A Khas 2016 29012016 SOLPayroll ndf                                                              | 2016-02-03 14:55 | 1 2M |                     |
| KWSP17A Khas 2016 20012016 SQLPayroll zin                                                              | 2016-02-03 16:10 | 1.1M |                     |
| HH-2018-10-04 zip                                                                                      | 2018-10-04 17:12 | 2.5M |                     |
| List for SOL Accounting Certified Professional pdf                                                     | 2017-06-14 18:13 | 326  |                     |
| MYANMAR FURNITURE-[2018]-sglacc.zip                                                                    | 2018-04-23 16:18 | 162K |                     |
| MYTTX NEWCompany-[TTx-0]Sept2017]-2017-09-18-sqlacc.zip.zip                                            | 2017-09-18 11:02 | 189K |                     |
| MYTTx TestingCompany-[TTx-01Sept2017]-2017-09-18-sglacc.zip                                            | 2017-09-18 11:03 | 252K |                     |
| Multi Version in 1 PC.pdf                                                                              | 2007-06-09 11:10 | 542K |                     |
| NANYOUNG-2018-08-29.zip                                                                                | 2018-08-29 10:56 | 409K |                     |
| NEW COMPANY (For Margin Scheme) - [GST-MS.09.11.2016] - 2016-11-10 - sglacc.zi                         | 2016-11-10 10:27 | 210K |                     |
| NEW COMPANY-[Car Trading-V4]-2015-06-25-sqlacc.zip                                                     | 2015-07-03 17:23 | 346K |                     |
| NetworkSetting.doc                                                                                     | 2014-09-12 14:47 | 310K |                     |
| Oversea Firebird User, pdf                                                                             | 2017-04-07 12:16 | 495K |                     |
| PR.Payslip-PSU50-6.zip                                                                                 | 2020-04-13 16:30 | 75K  |                     |
| PR. Paysilp-Psusu-Guide. par                                                                           | 2020-04-13 16:40 | 883K |                     |
| Patch-DelSYReportError.zip                                                                             | 2015-03-30 14:31 | 369  |                     |
| Patch-DeleteCurrencyCodezip                                                                            | 2015-05-06 12:36 | 615  |                     |
| Patch-Forwarding-705.zip                                                                               | 2015-04-13 18:59 | 14K  |                     |
| Patch-MarginScheme-20160308.zip                                                                        | 2016-03-08 15:09 | 4.4K |                     |
| Patch-MarginScheme-20160808.zip                                                                        | 2016-08-08 16:47 | 569  |                     |
| Patch-MarginScheme-20160913.zip                                                                        | 2016-09-15 11:36 | 5.2K |                     |

Please **unzip the zip file** & **load the report into SQL database**, refer: <u>https://cdn.sql.com.my/wp-content/uploads/2019/04/10-01-How\_to\_Load\_Report-2.pdf</u>

More details about WSP can refer Mr Song's video: <u>https://www.facebook.com/ANCGroupConsultants/videos/506838369998604/</u>

Preview under **Print payslip**, condition for this report:

Remuneration below RM 4000 with SOCSO & EIS <> RM0 & max is 200 employees

## 1. Where to set tuntutan no?

## Preview report will prompt dialog box to enter

| Process: Mon                           | h End (03.20                                          | )20) 🗸                                            |          |               |         |          |                   | Sort By         | y:              |   |                   |           |    |
|----------------------------------------|-------------------------------------------------------|---------------------------------------------------|----------|---------------|---------|----------|-------------------|-----------------|-----------------|---|-------------------|-----------|----|
| Employee:                              |                                                       |                                                   | ~        | Project:      |         |          | ~                 | Emplo<br>Emplo  | yee<br>yee Name | - |                   |           |    |
| Branch:                                |                                                       |                                                   | ~        | Job:          |         |          | ~                 | Branch<br>Depar | n<br>tment      | 0 |                   |           |    |
| Department:                            |                                                       |                                                   | ~        | Task:         |         |          | ~                 | Categ           | ory             | 0 |                   |           |    |
| Group:                                 |                                                       |                                                   | v        | Payment Type: |         |          | ~                 | Job             |                 |   |                   |           |    |
| Category:                              |                                                       |                                                   | ~        |               |         |          |                   | Idok            |                 |   |                   |           |    |
| Payslip Message                        | : Notes:                                              |                                                   |          |               |         |          | 0                 | 1               | -               |   | _                 |           |    |
|                                        |                                                       |                                                   |          |               |         | Please ( | Claim No          |                 |                 |   | ×                 |           |    |
| Payroll Payslip - f                    | 10nth End (0                                          | 3.2020) 🔣                                         |          |               |         | Tuntut   | an Ke (1,2,3) : 🚺 |                 |                 |   |                   |           |    |
|                                        |                                                       |                                                   |          |               |         | ge       |                   |                 |                 | _ |                   |           |    |
|                                        |                                                       | 1000 C                                            |          | Commission    | Claim I | Pair     |                   |                 | OK              |   | Cancel            | Deduction | CP |
| I NAME                                 | Wages                                                 | Allowance                                         | Overtime | Continuestori |         |          |                   |                 | -               | - |                   |           |    |
| I NAME                                 | Wages 3,000.00                                        | Allowance<br>547.75                               | Overtime | -             |         | -        | -                 |                 |                 |   |                   |           |    |
| I NAME                                 | Wages<br>3,000.00<br>2,000.00                         | Allowance<br>547.75<br>130.75                     | Overtime | -             | -       | -        | -                 | -               | -               | - | -                 | 104       |    |
| ILEE CHO<br>KOO KIA<br>NICOLE          | Wages<br>3,000.00<br>2,000.00<br>2,800.00             | Allowance<br>547.75<br>130.75<br>245.25           | Overtime |               | -       | -        | -                 | -               | -               | - | -<br>-200.00      | -         |    |
| NAME     LEE CHO     NICOLE     WONG C | Wages<br>3,000.00<br>2,000.00<br>2,800.00<br>3,200.00 | Allowance<br>547.75<br>130.75<br>245.25<br>730.00 | Overtime |               | -       | -        | -                 | -               | -               | - | -<br>-200.00<br>- | -         |    |

Where to set Pangkatan & Pendidikan?
 Pangkat => Maintain Job
 Pendidikan => Maintain Task

|                  |                                           |                            | ] [],       |                   | 337 () K33               |        |         |         |
|------------------|-------------------------------------------|----------------------------|-------------|-------------------|--------------------------|--------|---------|---------|
| LEE CHONG V      | VAI                                       |                            |             |                   |                          |        |         |         |
|                  |                                           |                            |             |                   |                          |        |         |         |
| I Grouping r     | 1 0 117 11 0 1 1                          |                            |             |                   |                          |        |         |         |
| a grouping P     | amiry Payroli Inro. Allowance Deduction 1 | Note History Child Elleave | Attachments |                   |                          |        |         |         |
| n:               | Project:                                  | ~                          |             |                   |                          |        |         |         |
|                  | John Danne                                | unor su                    |             | 🔤 Task            |                          |        |         | ×       |
| oup.             | ·                                         | urus v                     |             | I Code            | Description              | Active |         |         |
| tment:           | ✓ Task: Sarjat                            | na Muda 🗸 🗸                |             | )                 | Default Task             |        | New     |         |
| ory:             | <ul> <li>Calendar:</li> </ul>             | ~                          |             | Sarjana Muda      | Sarjana Muda             |        | Edit    | -       |
| ru: MV           |                                           |                            |             | Sarjana           | Sarjana                  |        | For     |         |
|                  |                                           |                            |             | Diploma           | Diploma                  |        | Delete  |         |
|                  | Leave Group:                              | ~                          |             | Siji              | Siji                     |        |         |         |
|                  |                                           |                            |             | STPM atau setaraf | STPM atau setaraf        |        | > More  | -       |
| Job              |                                           |                            | 23          | SPM atau setarah  | SPM atau setarah         |        | Draviau |         |
| Code             | Description                               | Active                     |             | PT3/PMR/SRP ata   | PT3/PMR/SRP atau setarar |        | rio yow |         |
|                  | Default Job                               | New                        |             | UPDK atau setaral | UPDK atau setarai        |        | Refrest | - 1 - I |
| Pengurus         | Pengurus                                  | Edge                       |             |                   |                          |        |         | _       |
| Eksekutif Senior | Eksekutif Senior                          |                            |             |                   |                          |        | Detail  | -       |
| Eksekutif Junior | Eksekutif Junior                          | ☑ Delete                   |             | 9                 |                          |        |         |         |
| Bukan Eksekutif  | Bukan Eksekutif                           |                            |             | heads             |                          |        |         |         |
|                  |                                           | More                       | -           | Treate Mai        | atala tala               |        |         |         |
|                  |                                           | U During                   |             | create Mai        | ntain Jop                |        |         |         |
|                  |                                           | Preview                    | <b>T</b>    | o m 1 c           | D 01 1 0 0               |        |         |         |

## For batch update employee's info:

- a × Employee - × Job Task Pengurus Sarjana . 2
 001
 002
 003
 004
 005
 EMAIL LEE CHONG WAI KOO KIAN KEAT NICOLE WONG CHUN HAN YAP KIM HOCK New <u>E</u>dit v Delete More 💌 1. Right Click > Select All / Ctrl+A to Batch Editor... select all employees, Dețail 👻 2. Click More > Batch Editor PCB III III 🛛 🗮 🖻 🗏 % 4 % 💁 🧿 🖉 🖪 🖼 🧿 🕫 🖊 сн ⊞ ∧ 15:52 □

| Code  | Δ             | Name | Active | Job              | Task         |
|-------|---------------|------|--------|------------------|--------------|
| 001   | LEE CHONG WAI |      |        | Pengurus         | Sarjana Muda |
| 002   | KOO KIAN KEAT |      |        | Bukan Eksekutif  |              |
| • 003 | NICOLE        |      |        | Eksekutif Senior |              |
| 004   | WONG CHUN HAN |      |        |                  |              |
| ▶ 005 | YAP KIM HOCK  |      |        |                  |              |
| EMATI |               |      |        |                  |              |

3. Where to load page 2 Signature

the signature is follow login user name, load the signature under Maintain user logo size max is 600 x 250

| 2.4                    | Telah dan akan berdaftar bagi perusahaa<br>Sosial Pekerja 1969 [Akta 4] dalam temp | n dan peki<br>oh PSU ini | erja di bawah Akta Keselamata | an                   |     |              |
|------------------------|------------------------------------------------------------------------------------|--------------------------|-------------------------------|----------------------|-----|--------------|
| 2.5                    | Tidak akan membayar bantuan PSU kepa<br>majikan; dan                               | ada mana-                | mana pekerja asing yang digaj | i oleh               |     |              |
| 2.6                    | Akan mengemukakan apa-apa dokumer<br>dalam perenggan 2.1 sehingga 2.4 di at        | 👫 User                   |                               |                      |     | •            |
| 3. Sav                 | /a membuat akuan ini dengan kepercayaa                                             | Code                     | ADMIN                         | Active               |     | New          |
| ben                    | ar dan betul. Saya sesungguhnya faham                                              | Name                     | ADMINISTRATOR                 |                      | 5   | Edit 👻       |
| di b                   | awah peruntukan mana-mana undang-ur                                                | Groups S                 | ignature Misc                 |                      |     | Delete       |
| Akuan Per<br>tandatang | ngisytiharan PSU50 dibuat oleh <u>(Testing</u> )<br>an di bawah                    |                          |                               |                      |     | <u>S</u> ave |
|                        |                                                                                    |                          | $\mathcal{O}$                 | 💥 Cut                | (   | Cancel       |
|                        | Jing                                                                               |                          | 11.                           | Paste                | M   | lore 💌       |
| Tano                   | datangan :                                                                         |                          | · Sin                         | 💥 Delete             | -   |              |
|                        |                                                                                    |                          | 2010                          | 눨 Load               | Pre | ¥∑iew ≪      |
|                        | signature load base o                                                              | on the                   | login username                | 🙍 Assign From Camera | R   | efresh       |
|                        |                                                                                    |                          |                               | Bave As              | В   | rowse        |
|                        |                                                                                    |                          |                               |                      |     | (Developing) |
|                        |                                                                                    | L                        |                               |                      |     |              |

4. When export please follow....

FYI, 1<sup>st</sup> & 2<sup>nd</sup> page export to PDF, 3<sup>rd</sup> page export to excel.

How to click export button?

| PR.Payslip-FIS Alwan pengisytiharan PS | J50-3<br>🗃 📄 📄 🗮 🗮 100% 🔍 🔍 🔽 📔 📑                                                             |
|----------------------------------------|-----------------------------------------------------------------------------------------------|
| click arrow down to<br>>>              | select export to                                                                              |
|                                        | Tol - EMail -                                                                                 |
|                                        | Ketua Pejabat<br>Sistem Insurans Pekerjaan<br>Pertubuhan Keselamatan Sosial                   |
|                                        | PENGESAHAN MAKLUMAT <u>BUSINESS R</u><br>BERDAFTAR DENGAN PIHAK BANK BAG<br>UPAH OLEH PERKESO |

a) Export 1<sup>st</sup> page, select export to PDF, then follow below screen:

| 🔯 PR.Payslip-EIS.Akuan pengisytiharan PSU50-3 |            |
|-----------------------------------------------|------------|
| Export to PDF X %                             | $\sim$     |
| Export Information Security Viewer            |            |
| Page range                                    |            |
|                                               |            |
| Current page                                  |            |
| Pages: 1                                      |            |
| Enter page numbers and/or page ranges,        |            |
| separated by commast roll example, 1,3,3-12   |            |
| Export settings                               |            |
| PDF Standard: None ~                          |            |
| PDF Version: 1.7 ~                            |            |
| er                                            | rjaan      |
|                                               | tan S      |
|                                               |            |
|                                               |            |
| JPEG quality 95                               | .UMA       |
| Save to A                                     | N PII      |
| File V S                                      | <b>:</b> 0 |
| Open after export                             |            |
|                                               |            |
| OK Cancel                                     | -بد ما ما  |
| Number (PDN) everile                          | k bar      |

| 🔯 PR.Payslip-EIS.Akuan pengisytiharan PSU50-3 |                        |
|-----------------------------------------------|------------------------|
| Export to PDF                                 | < k 🗹 🔍 🛃   -1         |
| Export Information Security Viewer            | 1                      |
| Page range                                    |                        |
| OAL                                           |                        |
|                                               |                        |
| Pages: 2                                      |                        |
| Enter paga pumbers and/or page ranges         |                        |
| separated by commas. For example, 1,3,5-12    |                        |
| Export settings                               |                        |
| PDF Standard: None 🗸                          |                        |
| PDF Version: 1.7                              |                        |
|                                               | erjaan                 |
| Compressed Print optimized                    | atan Sosial            |
|                                               |                        |
|                                               |                        |
| JPEG quality 95                               | LUMAT BUSINESS         |
| Save to                                       | AN PIHAK BANK BA       |
| File ~                                        | SO                     |
| Open after export                             |                        |
|                                               |                        |
| OK Cancel                                     | ak bank overiket reen  |
| Number (DDN) and                              | mak barik syarikat men |

b) Then export 2<sup>nd</sup> page, use back same method, export to PDF and follow as below screen

c) Page 3 is using export to Microsft Excel

| 🔍 PR.Payslip-EIS.Akuan pengisytiharan PSU50-5 |                                     |
|-----------------------------------------------|-------------------------------------|
| 🚔 💽 - 📑 🔍 💷 🔳                                 | 100% 🗹 🔍 🖂 🖃 🗐 📂                    |
| Export to PDF file                            |                                     |
| Export to Microsoft Excel                     |                                     |
| Export to Microsoft Excel - Open XiML         |                                     |
| Export to HTML 5 Layered                      |                                     |
| Export to E-Mail Client                       |                                     |
| Export to E-Mail Client (Batch)               |                                     |
| Export to Text file                           | -                                   |
| Export to CSV file                            |                                     |
| Export to BTE file                            | PAKEJ RANGSANGAN E                  |
| Export to Microsoft Excel via OLE             | PROGRAM SUBS                        |
| Export to Microsoft Word - Open XMI           |                                     |
| Export to Microsoft PowerPoint - Open XMI     |                                     |
| Export to Excel table (XML)                   |                                     |
| Export to Open Document Text                  |                                     |
| Export to Open Document Spreadsheet           |                                     |
| Export to dBace (DBE) file                    | MAT MAJIKAN                         |
| Export to HTML file                           | lajikan : 123456789012              |
| Export to HTML 41 averad                      | rusahaan : eStream Software Sdn Bhd |
| Export to Filmit 4 Layered                    |                                     |
| export to E-iviali (ivative)                  | PEKERJA                             |

| Export to Exe             | cel 97/2000/XP                                           | ×          |
|---------------------------|----------------------------------------------------------|------------|
| Export Inform             | nation Protection Options                                |            |
| Page range                |                                                          |            |
|                           |                                                          |            |
| () Current                | page                                                     |            |
| Pages:                    | 3                                                        |            |
| Enter page<br>separated b | numbers and/or page ranges<br>y commas. For example, 1,3 | ,<br>,5-12 |
| Data Groupin              | g                                                        |            |
| 🔘 Like the r              | report                                                   |            |
| O All in one              | page                                                     |            |
| O Chunks.                 | Each chunk has (rows):                                   | 50         |
| Save to                   |                                                          |            |
| File                      |                                                          | ~          |
| 🗹 Open after              | export                                                   |            |
| Auto create               | e file                                                   |            |
|                           | ОК                                                       | Cancel     |